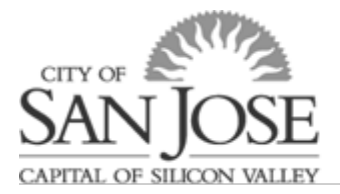

# eWay Leave of Absence Request "Reviewer" Guide

## **Table of Contents**

| What is a LOA Request "Reviewer"?                        | 1 |
|----------------------------------------------------------|---|
| eWay Leave of Absence Request Form Workflow              | 2 |
| Where can I view LOA Requests that I have been added to? | 2 |
| Reviewing a Leave of Absence Request                     | 3 |
| Review the <i>Leave Details</i> Tab:                     | 3 |
| Acknowledgement/Workflow Tab:                            | 3 |
| Return from Leave                                        | 4 |
| Resources                                                | 4 |

## What is a LOA Request "Reviewer"?

The eWay Leave of Absence (LOA) Request Form has a workflow. A reviewer is a person that is either automatically or manually added to a specific leave request with the intention of informing the reviewer that an employee submitted a leave request. Reviewers will not approve or make updates to submitted leave requests that they are added to.

<u>Supervisor as Reviewer:</u> Upon an employee submitting an initial LOA Request, the system automatically sends the supervisor an e-mail notifying the supervisor that the leave request was submitted. The e-mail has a link to review the request.

<u>Reviewer assigned in workflow:</u> Each department has designated staff members with a <u>"Dept LOA</u> <u>Role" (CS] DEPT\_LOA</u>) and this role is responsible for reviewing, updating, and approving LOA Requests. Prior to approving the employee's leave request, the Dept LOA Role may add additional reviewers. For example, if the employee submitting the request indicates an "alternate supervisor" on the request, the Dept LOA Role will manually add that person as a reviewer. Another example may be for a certain division manager or director who wants to be made aware of all leave requests, the Dept LOA Role will add that person as a reviewer as well.

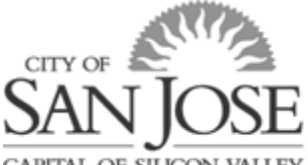

OF SILICON

## eWay Leave of Absence Request Form Workflow

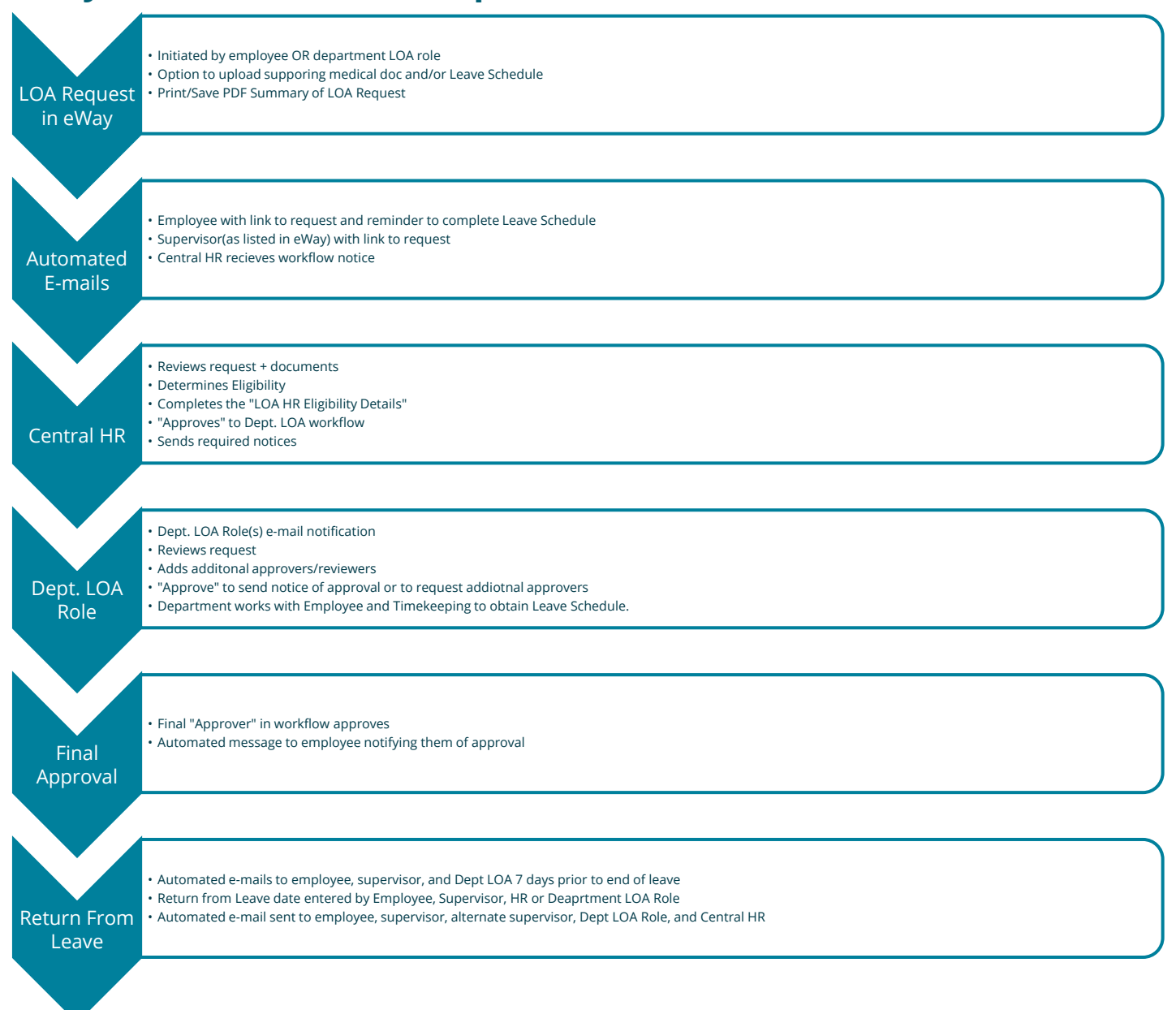

## Where can I view LOA Requests that I have been added to?

The Leave of Absence Request Form "homepage" is where employees and administrators will see all related Leave of Absence Requests. You can either click the link in the automated message you receive to go directly to the associated leave or navigate to the "homepage" via Main Menu->Self Service-> Leave of Absence Request. Simply click on the row for the leave request you wish to review.

Employees see their own requests and any requests they have been added to as a "reviewer".

# eWay Leave of Absence Request "Reviewer" Guide

| CAPITAL OF SILICO        | ON VALLEY            |                             |                                |                          |                                    |                              |                                                                                                    |            |
|--------------------------|----------------------|-----------------------------|--------------------------------|--------------------------|------------------------------------|------------------------------|----------------------------------------------------------------------------------------------------|------------|
| SJHD92 - 04/14/22        | Back/Previous Page   |                             | CSJ LOA Appli                  | cation Fluid             |                                    |                              | <b>(</b> ŵ                                                                                                    | )વ ા       |
| New Search               | View CSJ LOA Applica | ation Fluid                 |                                |                          |                                    |                              | Hon                                                                                                    | пе         |
| New Search      Email ID | 75 results found.    |                             |                                |                          |                                    |                              |                                                                                                    |            |
| %<br>Request No          |                      | lick "+" start a new LOA Re | equest for                     |                          |                                    |                              |                                                                                                    | -(*)       |
| Name                     | + Add                | yourself                    | J                              |                          |                                    |                              | filtered views                                                                                                    |            |
| Approval Status          |                      |                             |                                |                          |                                    |                              | ,                                                                                                    | Altermete  |
| Submitted From           | ID                   | LOA Descr $\diamond$        | Reason $\diamond$              | CSJ Approval<br>Status ≎ | Dept<br>ID ☆ Dept Desc ≎           | Submitted $\diamond$         | Supervisor Supervisor ≎                                                                                                    | Supervisor |
| Submitted To             |                      | Test AM                     | Mar                            | In Annual Deces          | C444 DOT/Desized & Local Desized   | 0000 00 45 45 54 00 0000     |                                                                                                    | -          |
| ept ID                   |                      | Test- Aw                    | wy own njury / inness          | III Approval Process     | 5114 DOT/Regional & Local Projects | 2022-00-15-15:51:52:00000    |                                                                                                    |            |
| Clinclude History        | 1                    | personal time of            | Other                          | In Approval Process      | 5118 DOT/Landscape Administration  | 2022 06 10 11 30 09 00000    | hard the second second se | 6 Q ;      |
| Update History           | 1                    |                             | Pregnancy or child placement   | In Approval Process      | 5114 DOT/Regional & Local Projects | ;                            |                                                                                                    |            |
| Calif                    | 1                    | Test                        | Family member injury / illness | Not Yet Submitted        | 5110 DOT/Administrative Services   | Prior Rec                    | <b>JU No</b> indicates if the LOA is                                                                                                    | ; an       |
|                          |                      | lear                        | r anny member injury / inness  |                          |                                    | <i>up</i>                    | aatea/extended version                                                                                                    |            |
| Click here to            | 1 Stuermo            | Foster Child                | Pregnancy or child placement   | All Approved             | 5113 DOT/Planning & Policy         | 202:<br>Alternate Supervisor | Alt Supervisor Name Prior Regul No                                                                                                    | 2 rows     |
| display search<br>fields |                      |                             |                                |                          |                                    |                              | 0                                                                                                    |            |
| heids                    | Click he             | re to minimize the search   | area/expand column vi          | ew                       |                                    |                              | 2                                                                                                    |            |
|                          |                      |                             |                                |                          |                                    |                              |                                                                                                    |            |
|                          |                      |                             |                                |                          |                                    |                              |                                                                                                    |            |

## **Reviewing a Leave of Absence Request**

Click anywhere in the row for the Leave of Absence Request you'd like to review/update/approve. This will open the Leave of Absence Request. There are three tabs/pages of the form you will want to review:

| Search Results Cancel       | Cancel Leave Details      |                      |                            |                            |                   |                            |                            |  |  |
|-----------------------------|---------------------------|----------------------|----------------------------|----------------------------|-------------------|----------------------------|----------------------------|--|--|
| Previous Next               |                           |                      |                            |                            |                   |                            |                            |  |  |
| Instructions / Contact Info | ve Details Leave Schedule | Benefit Continuation | Supporting Document Upload | Acknowledgement / Workflow | Return from Leave | LOA HR Eligibility Details |                            |  |  |
| Empl ID                     |                           |                      |                            | Request Number 1           |                   |                            | Status In Approval Process |  |  |

#### Review the "Leave Details" Tab:

CITY OF

Displays Reasons and dates of requested time off.

| Search Results Cancel                                                                                                    |                                                                                | Leave Details                                                                    |                                                          | Save 个                     |  |  |  |  |
|----------------------------------------------------------------------------------------------------|--------------------------------------------------------------------------------|----------------------------------------------------------------------------------|----------------------------------------------------------|----------------------------|--|--|--|--|
| Previous Next                                                                                                    |                                                                                |                                                                                  |                                                          |                            |  |  |  |  |
| Instructions / Contact Info Leave Details Leave Schedule Benefit Continuat                                                                                                    | ion Supporting Document Upload Acknowledgement / Workflow                      | Return from Leave LOA HR Eligibility Details                                     |                                                          |                            |  |  |  |  |
| Empi ID                                                                                                    |                                                                                | Request Number 1                                                                 |                                                          | Status In Approval Process |  |  |  |  |
| Leave of Absence Information:                                                                                                    |                                                                                |                                                                                  |                                                          |                            |  |  |  |  |
| Please indicate the reason for your leave below.                                                                                                    |                                                                                |                                                                                  |                                                          |                            |  |  |  |  |
| *Leave of Absence Reason Pregnancy or child placement V                                                                                                    |                                                                                |                                                                                  |                                                          |                            |  |  |  |  |
| Leave Type I am pregnant                                                                                                    |                                                                                |                                                                                  |                                                          |                            |  |  |  |  |
| Estimated due / placement date 01/12/2023                                                                                                    |                                                                                |                                                                                  |                                                          |                            |  |  |  |  |
|                                                                                                    |                                                                                |                                                                                  |                                                          |                            |  |  |  |  |
| Leave Dates:                                                                                                    |                                                                                |                                                                                  |                                                          |                            |  |  |  |  |
| Prease indicate the dates you will require time on for the reason indicated above.                                                                                                    | the "+". If you are unaware of the specific dates or your leave is a reduced s | chedule, please indicate the span of time in which your will have periods of tim | e off and mark that time "Intermittent/Reduced Schedule" |                            |  |  |  |  |
| For time off related to your own or spouse/partners pregnancy, please enter a row for the following                                                                                       | a a applicable:                                                                | and allo, prouse manente me apart et unte in miner your min nare periode et un   |                                                          |                            |  |  |  |  |
| <ul> <li>Pregnancy/Disability If you are pregnant, this is generally 4 weeks prior to your estimated due</li> </ul>                                                                       | e date and 6-8 weeks after; 6 weeks for natural birth (i.e. non C-section) and | 8 weeks for C-section (as outlined in your medical certification or doctors note | ).                                                       |                            |  |  |  |  |
| · Bonding time must be taken in 2-week increments, except for on 2 occasions it can be less that                                                                                          | an 2 weeks. For pregnant employees, the bonding time can o                     |                                                                                  |                                                          |                            |  |  |  |  |
| Sick Time to care for spouse/partner/new child You may require time off to care for your ill/ii                                                                                           | njured child or spouse/partner directly before or after birth(as DISCI         | bility/Bonding periods identified to                                             |                                                          | Sort Rows                  |  |  |  |  |
|                                                                                                    |                                                                                | understand use of paid leave                                                     |                                                          | 21                         |  |  |  |  |
|                                                                                                    |                                                                                |                                                                                  | Intermittent? Y/N                                        | R Q 1                      |  |  |  |  |
| LOA From Date 0                                                                                                    | LOA To Date $\Diamond$                                                         | Absence Reason Code                                                              | Intermittent/Reduced Schedule? 0                         |                            |  |  |  |  |
| 1 12/12/2022                                                                                                    | 04/10/2023                                                                     | Pregnancy/Disability 🗸                                                           | No V                                                     | + -                        |  |  |  |  |
| 2 04/11/2022                                                                                                    | 04/27/2022                                                                     | Bonding ~                                                                        | No 🗸                                                     | + -                        |  |  |  |  |
| If your dates change after submitting the request, you can make a copy of this request on the instructions tab, make changes to the copied application, and restart the approval process. |                                                                                |                                                                                  |                                                          |                            |  |  |  |  |

#### Acknowledgement/Workflow Tab:

| Search Results Car          | cel           | Acknowledgement / Workflow |                      |                            |                            |                   |                            |
|-----------------------------|---------------|----------------------------|----------------------|----------------------------|----------------------------|-------------------|----------------------------|
| Previous Next               | 1             | I.                         |                      |                            |                            | 1                 |                            |
| Instructions / Contact Info | Leave Details | Leave Schedule             | Benefit Continuation | Supporting Document Upload | Acknowledgement / Workflow | Return from Leave | LOA HR Eligibility Details |

City of San Jose Onboarding Guides | Last Updated 4/12/2023

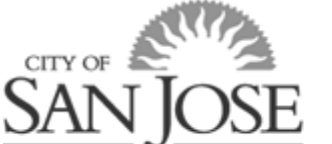

# eWay Leave of Absence Request "Reviewer" Guide

CAPITAL OF SILICON VALLEY

Towards the bottom of the page, you will see the system generated workflow. As a reviewer, you will not be able to edit or approve the request, but are able to see who has been assigned as a reviewer./approver and status of approval workflow.

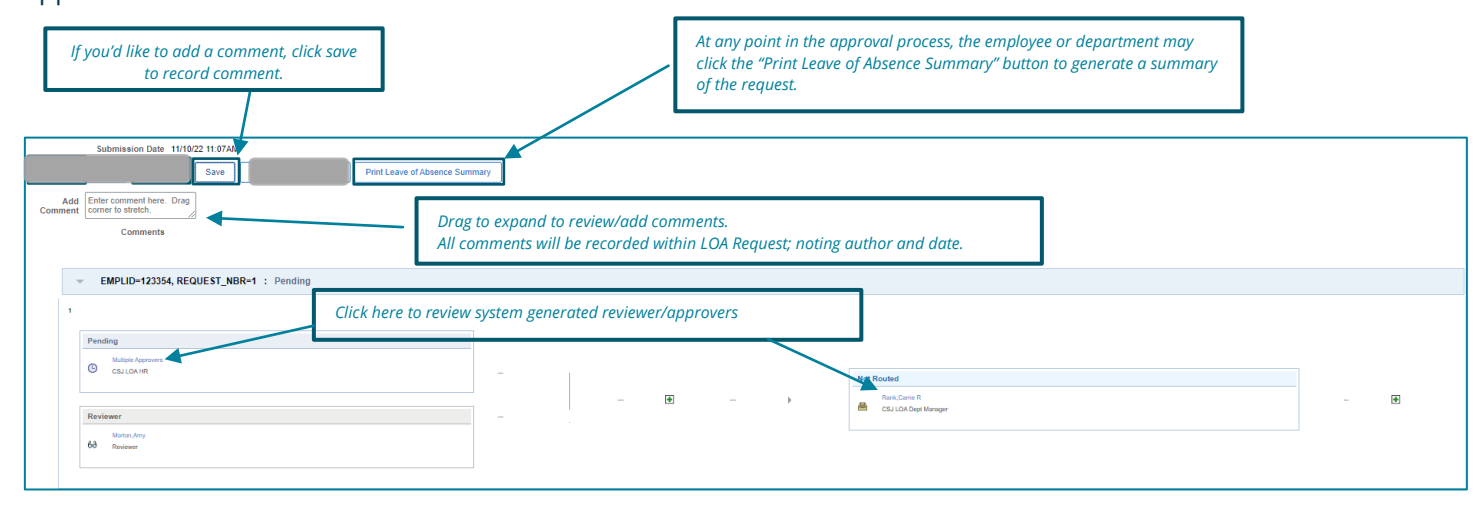

## **Return from Leave**

The employee, supervisor, and Dept LOA Role will be notified 7 days prior to the last day of leave that the return date is approaching and request that a return date is entered into the Leave Request or Extension is submitted (via an edited copy of the original request).

#### Updating Return From Leave Tab:

| Instructions / Contact Info Leave Details                                                                                                    | Leave Schedule Benefit Co | ontinuation Supporting Document Uploa | d Acknowledgement / Workflow | Return from Leave | LOA HR Eligibility Details |  |  |  |
|----------------------------------------------------------------------------------------------------|---------------------------|---------------------------------------|------------------------------|-------------------|----------------------------|--|--|--|
| Empl ID                                                                                                    |                           |                                       | Request Number 6             |                   | Status In Approval Process |  |  |  |
| Returning from Leave This should only be submitted if your/the employee has returned to work at their regular hours and duties. Employees on temporary modified duty or temporary part-time work schedule should wait to submit a return date below until they have returned to work at their regular hours and duties. Please indicate the date of re Return Date Your supervisor, Department HR, and Central HR will be notified upon submission. |                           |                                       |                              |                   |                            |  |  |  |

The field may only be updated after final approval and only may be updated by the (1) the employee, (2) the supervisor (but not alternate supervisor), (3) Dept LOA Role, or (4) HR LOA Role. Once a Return Date is entered, click save. Upon saving, the employee's supervisor, alternate supervisor, dept manager, and the HR Approver are notified via e-mail.

### Resources

HR Leave of Absence Website: Contains guides and resources for employees and departments. <u>https://www.sanjoseca.gov/your-government/departments-offices/human-resources/leaves-of-absence</u>

For questions about the overall process, policy, and/or request form in eWay, contact <u>HRBenefits@sanjoseca.gov</u> or 408-535-1285. For specific questions regarding schedule and timecard or leave schedule, please contact your department timekeeper.